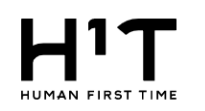

## 位置情報機能を使った解錠操作について (iPhoneの場合のイメージ)

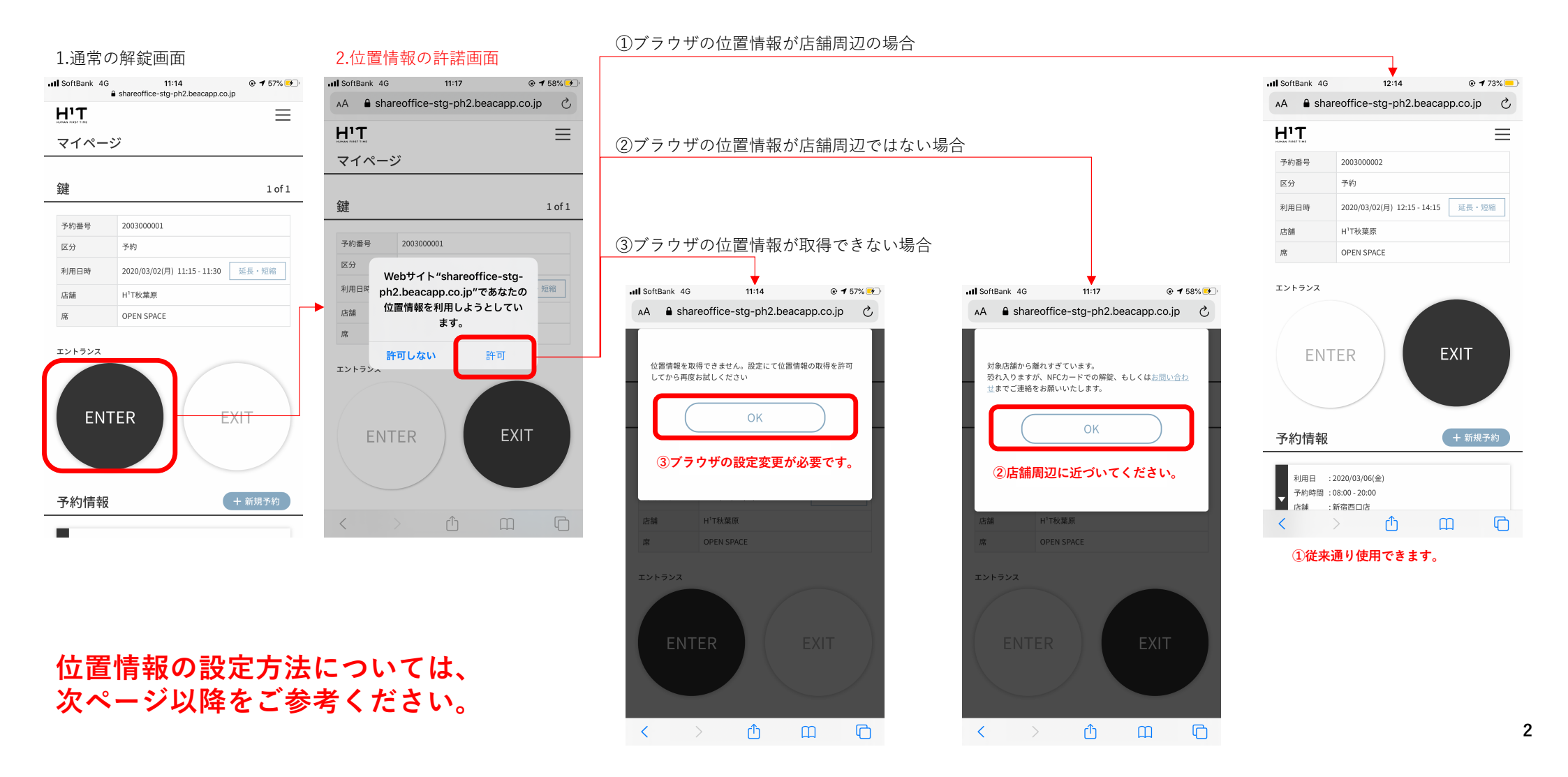

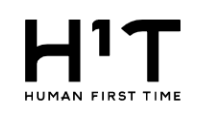

## ブラウザの位置情報が取得できない場合の設定方法 ①スマートフォン

| No. | ブラウザ                    | 設定方法                                                                                                    |
|-----|-------------------------|----------------------------------------------------------------------------------------------------|
| 1   | Safari<br>(iPhone/iPad) | 1.iOSの設定アプリを開きます<br>2.[プライバシー] > [位置情報サービス] を選択します<br>※[位置情報サービス]のスイッチがオフになっている場合はオンにします<br>3.[プライバシー] > [位置情報サービス] >[Safari OWebサイト] を選択します<br>4.[位置情報へのアクセスを許可] で [このAppの使用中のみ許可] を選択します<br>5.プラウザで H <sup>1</sup> Tのウェブサイトにアクセスしてウェブページを更新し、[Enterボタン]をタップします<br>[https://satellite-office.work が現在の位置情報を利用します。よろしいですか?] というダイアログが表示されたら [OK]または [このAppの使用中<br>のみ許可] を選択します。<br>ダイアログが表示されずに現在地が表示されない(または現在地付近の地図検索ができない)場合は6以降をお試しください<br>6.iOSの設定アプリを開きます<br>7.[一般] > [リセット] を選択します<br>8.[位置情報とプライバシーをリセット] を選択します<br>9.パスコードを入力します<br>10.[設定をリセット]を選択します<br>11.プラウザで H <sup>1</sup> Tのウェブサイトにアクセスしてウェブページを更新し、[Enterボタン]をタップします<br>[位置情報へのアクセスを許可] ダイアログで [OK]または [このAppの使用中のみ許可] を選択します<br>[https://satellite-office.workが現在の位置情報を利用します。よろしいですか?] ダイアログで[OK]を選択します |
| 2   | Android                 | <ul> <li>1.Androidの設定アプリを開きます</li> <li>2.[ユーザー設定] &gt; [セキュリティと位置情報] &gt; [プライバシー] を選択します</li> <li>3.[位置情報]スイッチをONにします</li> <li>4.ブラウザ でH<sup>1</sup>Tのウェブサイトにアクセスしてウェブページを更新し、[Enterボタン]をタップします [https://satellite-office.workから、デバイスの現在地情報の使用許可を求められています] というダイアログが表示されたら[許可]を選択します。 ダイアログが表示されない場合は5以降をお試しください</li> <li>5.Chromeアプリを開きます</li> <li>6.[設定] &gt; [詳細設定] &gt; [サイトの設定] を選択します</li> <li>7.[位置情報]をタップしてスイッチをオンにします <ul> <li>.[位置情報]のスイッチがブロック中の場合はオンにします</li> <li>.[現在地]の下に [ブロック中]のリストの中に satellite-office.workがある場合はタップして、[位置情報へのアクセス]を許可します</li> </ul> </li> <li>8.Chromeブラウザを開いて、H<sup>1</sup>Tのウェブサイトにアクセスしてウェブページを更新し、[Enterボタン]をタップします [https://satellite-office.work から、デバイスの現在地情報の使用許可を求められています] というダイアログが表示されたら[許可]を選択します</li> </ul>                |

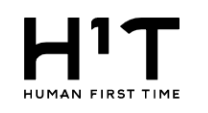

## ブラウザの位置情報が取得できない場合の設定方法 ②PC

| No. | ブラウザ              | 設定方法                                                                                                    |
|-----|-------------------|----------------------------------------------------------------------------------------------------|
| 3   | Chrome            | <ol> <li>1.Chrome 画面右上のその他アイコン その他 をクリックします。</li> <li>2.[設定] 次に をクリックし、一番下の [詳細設定] をクリックします。</li> <li>3.[プライバシーとセキュリティ] で [サイトの設定] をクリックします。</li> <li>4.[位置情報] をクリックし、[アクセスする前に確認する(推奨)]がオンになっていることを確認します。</li> <li>5.[ブロック]の中に satellite-office.workが含まれている場合は、[権限] &gt; [位置情報]を[ブロック]以外のステータスに変更します</li> <li>6. Chromeブラウザ を開いて H<sup>1</sup>Tのウェブサイトにアクセスしてウェブページを更新し、[Enterボタン]をタップします<br/>[satellite-office.work が次の許可を求めています ユーザーの現在地の認識] ダイアログが表示されたら[許可]をクリックします</li> </ol>                                                                         |
| 4   | Safari(PC)        | <ul> <li>1.Safari &gt; [設定] &gt; [Webサイト] &gt; [位置情報]を開きます</li> <li>2. satellite-office.work へのアクセス許可が[拒否]されている場合は[確認]または[許可]を選択します</li> <li>3.Safariブラウザを開いてH<sup>1</sup>Tのウェブサイトにアクセスしてウェブページを更新し、[Enterボタン]をタップします</li> <li>4.[satellite-office.workで位置情報を利用しようとしています] ダイアログが表示されたら[許可]をクリックします。</li> <li>MacOS をご使用の場合は、Safariの位置情報サービスをオンにする前に、システムの位置情報サービスの設定を変更する必要があることがあります。</li> <li>(システム環境設定] 次に [セキュリティとプライバシー] 次に [プライバシー] 次に [位置情報サービス] を開きます。</li> <li>・ 左下にあるロックをクリックして、変更を許可します。</li> <li>・ [位置情報サービスを有効にする] チェックボックスをオンにします。</li> </ul> |
| 5   | Internet Explorer | 1.Internet Explorer ブラウザ を開いて開いて H <sup>1</sup> Tのウェブサイトにアクセスしてウェブページを更新し、[Enterボタン]をタップします<br>2.現在地の共有を求められたら、[一度のみ許可] または [このサイトのオプション] 次に [常に許可] をクリックします。<br>3.位置情報に関するエラーが表示される場合は、以下の手順に沿って操作します<br>4.Internet Explorer > [設定] > [インターネット オプション] > [プライバシー] > [位置情報] に移動します<br>5.[サイトのクリア] をクリックします                                                                                                    |

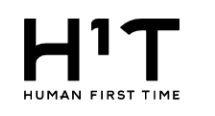

## 対象店舗のご案内

|                    | 店舗               |          |              |              |            |  |
|--------------------|------------------|----------|--------------|--------------|------------|--|
| 会員                 | H <sup>1</sup> T | SoloTime | Solaie +Work | room EXPLACE | billage    |  |
| H <sup>1</sup> T会員 | $\bigcirc$       | ×        | $\bigcirc$   | $\bigcirc$   | $\bigcirc$ |  |
| SoloTime会員         | ×                | ×        | ×            | ×            | ×          |  |
| Solaie +Work会員     | ×                | ×        | ×            | ×            | ×          |  |

表の通り、H1T会員はSoloTime店舗以外においてはGPS解錠制限がかかります。 その他の会員は、従来通りの利用方法になります。